# Uputstvo za korištenje m-token aplikacije

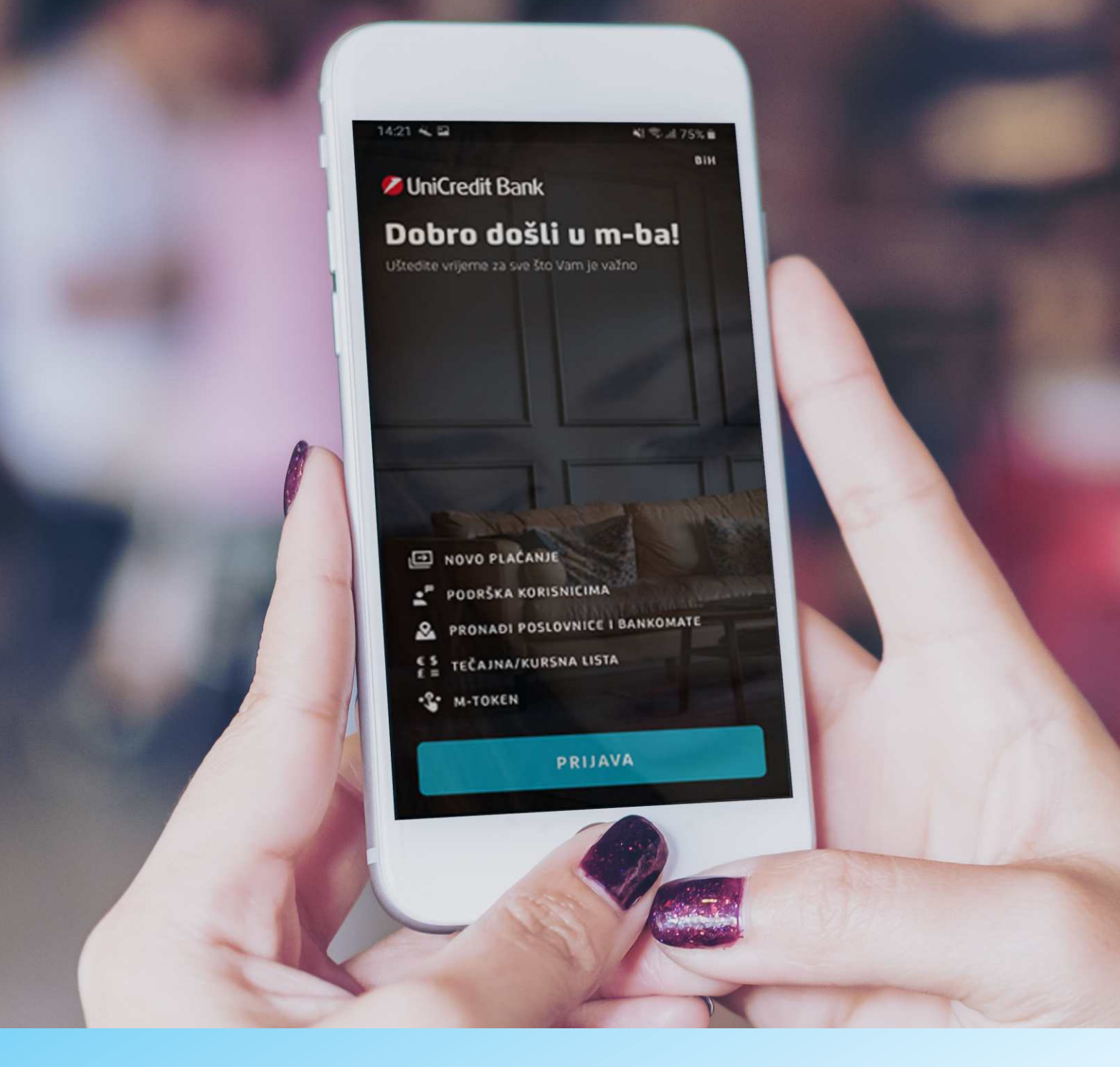

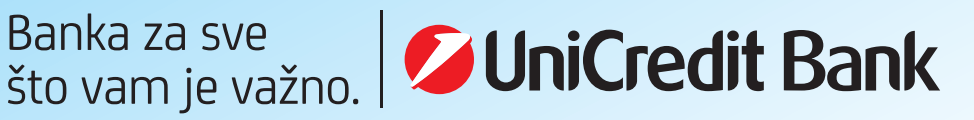

**m-token je aplikacija koja se koristi putem mobilnog uređaja**, a služi za identifikaciju korisnika i potvrdu izvršavanja transakcija putem usluge Internet bankarstva (e-ba).

**m-token se koristi u iste svrhe kao i fizički token** - jedina razlika je u tome što je m-token instaliran u mobilnom uređaju te je time praktičniji i dostupniji za korištenje.

**m-token pruža jednaku razinu sigurnosti kao i fizički token**, te je kao i on zaštićen PIN-om koji je poznat samo vlasniku. PIN kojim pristupate m-tokenu možete u bilo kojem trenutku promijeniti.

m-token aplikaciju možete koristiti na mobilnim telefonima koji imaju:

OPERATIVNI SUSTAV IOS S VERZIJOM IOS 8.0 ILI VIŠOM

OPERATIVNI SUSTAV ANDROID S VERZIJOM OS 5.0 ILI VIŠOM

### KAKO MOGU UGOVORITI m-token?

#### Nemate ugovorenu uslugu Internet bankarstva (e-ba)?

Preduvjet za ugovaranje m-token usluge jeste ugovaranje usluge Internet bankarstva (e-ba). Ugovaranje e-ba usluge i m-token usluge možete izvršiti u najbližoj Poslovnici UniCredit Bank.

#### Imate ugovorenu uslugu Internet bankarstva (e-ba)?

Svoj fizički token možete zamijeniti besplatno za m-token u najbližoj poslovnici Banke. Djelatnik poslovnice će preuzeti fizički token i aktivirati Vam m-token. Na ovaj način token će uvijek biti dostupan – u Vašem mobilnom uređaju! Ugovaranje i korištenje oba tokena, fizičkog i m-tokena, nije omogućeno. Možete imati ugovoren samo jedan tip tokena, m-token ili fizički token.

### INSTALIRANJE I AKTIVACIJA M-TOKEN APLIKACIJE ------

#### 🔮 🛛 Instaliranje m-token aplikacije

Nakon ugovaranja usluge u poslovnici Banke, na mobilni telefon primit ćete poruku od pošiljatelja UniCredit koja sadrži link za preuzimanje aplikacije i dio aktivacijskog koda potreban za aktiviranje m-token aplikacije (Personalizacijski kod). Aplikaciju možete preuzeti/skinuti i putem službene trgovine aplikacijama, App Store-a (za korisnike sa iOS operativnim sustavom) ili Google Play-a (za korisnike sa Android operativnim sustavom), a pronaći je možete pod nazivom m-ba (m-token aplikacija je dio m-ba aplikacije).

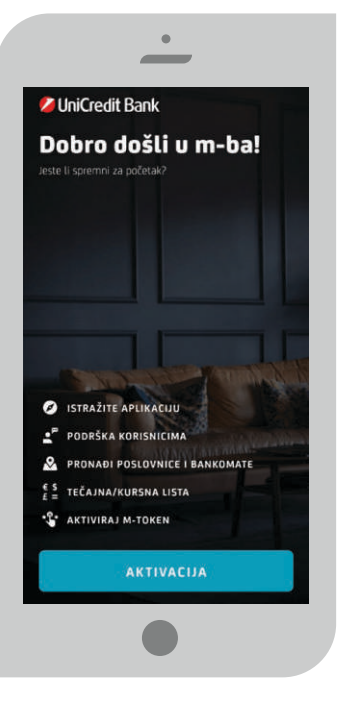

#### 🔮 🛛 Aktivacija m-token aplikacije

Klikom na instaliranu aplikaciju otvara se ekran kao na slici:

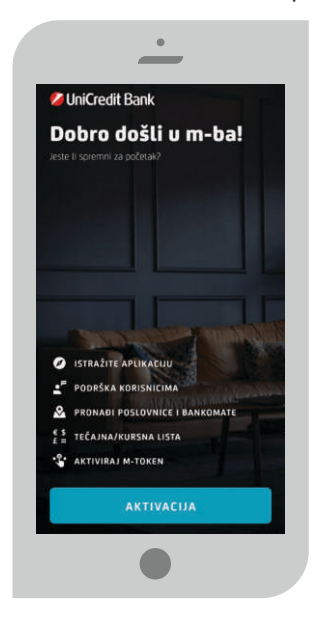

Da biste aktivirali m-token aplikaciju potrebno je odabrati opciju Aktiviraj m-token.

Odabirom opcije Započni aktivaciju otvara se ekran za aktivaciju usluge - potrebno je unijeti kodove za instalaciju/podešavanje aplikacije koje ste primili prilikom ugovaranja ili reaktiviranja usluge.

Prvo je potrebno unijeti kod kojeg ste dobili u Izjavi za dostavom aktivacijskog ključa/koda (Identifikacijski kod), a zatim kod kojeg ste dobili putem SMS poruke (Personalizacijski kod).

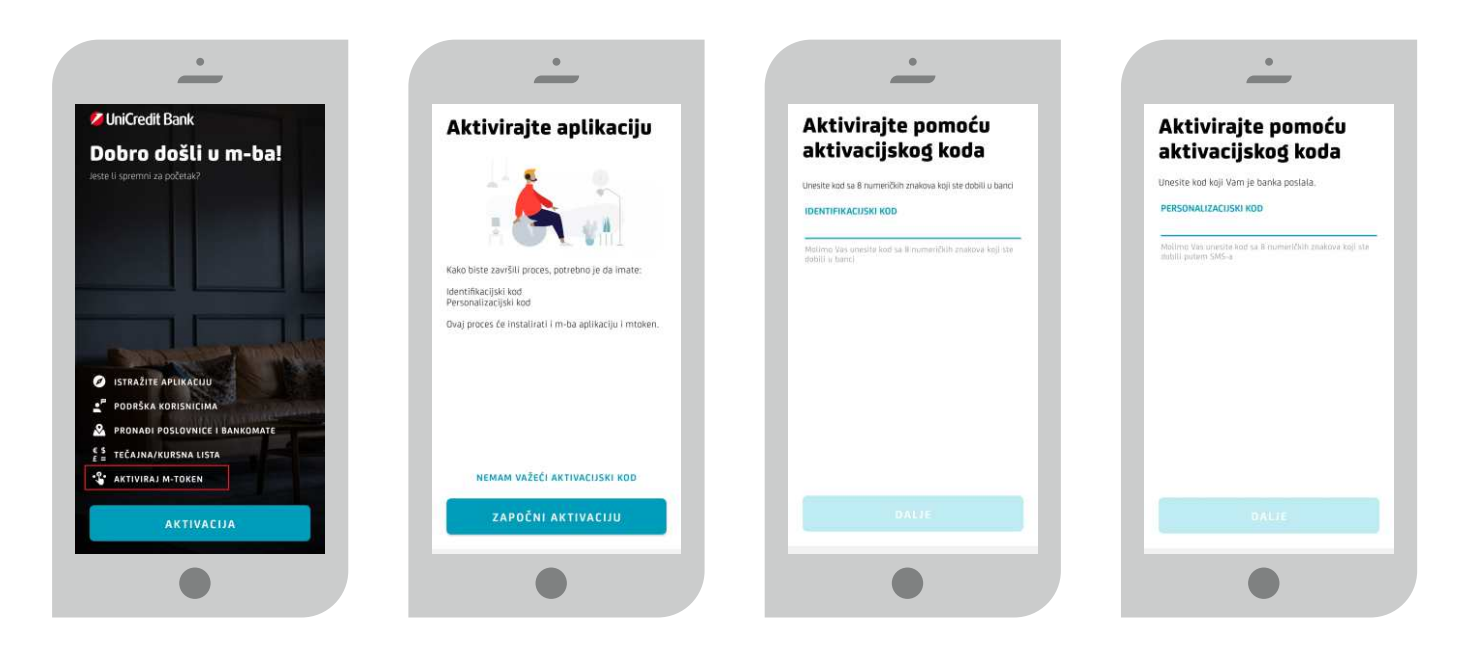

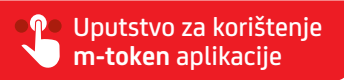

-----

Nakon uspješnog unosa aktivacijskih kodova potrebno je odabrati PIN. Odaberite i unesite samo Vama poznatu kombinaciju brojeva koju ćete koristiti za buduće prijave u m-token aplikaciju. Možete odabrati dužinu PIN-a od minimalno 6 numeričkih znakova. PIN ne smije biti niz istih ili uzastopnih znakova.

| •                                                                                                    | •                                                                                                    | •                                                                                 |
|----------------------------------------------------------------------------------------------------|----------------------------------------------------------------------------------------------------|-----------------------------------------------------------------------------------|
| Unesite i potvrdite<br>PIN                                                                                                 | Sigurnosna zastava                                                                                                    | Aktivacija uspješna!                                                              |
| UNESITE PIN<br>PIN može sadržavati 6 do 8 numeričkih prakdiva. PIN ne<br>umije sadržavati niz istih ili uzalopnih prakova. | LUKSEMBURG                                                                                                    |                                                                                   |
| Potvrdite PIN Panovite PIN                                                                                                 | Molimo Vas zapamtite Vašu<br>sigurnosnu zastavu                                                                                                    |                                                                                   |
| OMOGUĆI PRIJAVU I POTPISIVANJE                                                                                             | Potrebuo je da zapamite Vaša sigunosnu zastavu,<br>jer će Vam pitarile tali je ovo Vaša zastava 7 biti<br>postavljeno prilikom svake prijave u m-token. | Uspješno ste aktivirali m-b<br>aplikaciju                                         |
| OMOGUĆI POTVRDU TRANSAKCIJA OTISKOM 🕖 🗩                                                                                    |                                                                                                    | apinacija.                                                                        |
|                                                                                                    |                                                                                                    | Uživajte u prednostima m-ba aplikacije i ušte<br>vrijeme za sve što Vam je važnoj |
|                                                                                                    | ок                                                                                                    | PRIJAVITE SE                                                                      |
|                                                                                                    |                                                                                                    |                                                                                   |

U novoj m-token aplikaciji PIN mora imati minimalno 6 numeričkih znakova.

Nakon što postojeći korisnik m-token aplikacije uradi ažuriranje na novu verziju aplikacije, prijavljuje se sa postojećim PIN-om, odnosno nije potrebna izmjena ili postavljanje novog PIN-a sa minimalno 6 numeričkih znakova.

Za unos ispravnog PIN-a dopuštena su najviše tri pokušaja. U slučaju tri uzastopna pogrešna unosa PIN-a, aplikacija će se zaključati. Za ponovno korištenje usluge potrebno je u bilo kojoj poslovnici, ili pozivom Podrške korisnicima na broj 080 081 051, zatražiti nove aktivacijske kodove.

Osim prijave u m-token aplikaciju sa PIN-om, korisnici imaju mogućnost odabrati opciju prijave u aplikaciju pomoću otiska prsta ili skeniranje lica – faceID (ova opcija je dostupna samo korisnicima čiji mobilni uređaji imaju ovu mogućnost).

Nakon unosa identifikacijskog i aktivacijskog ključa i PIN-a sa kojim će se nadalje pokretati m-token, na ekranu mtokena prikazat će se vaš PIN podsjetnik. Isti PIN podsjetnik prikazivat će se pri svakoj sljedećoj prijavi u m-token ukoliko unesete ispravan PIN (ukoliko unesete pogrešan PIN, na ekranu m-tokena prikazat će se naziv i slika zastave neke druge države, pa ćete lako zaključiti da ste unijeli pogrešan PIN).

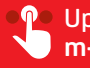

#### 🔮 🛛 Prijava i korištenje m-token aplikacije

Prijava u m-token aplikaciju vrši se putem opcije M-TOKEN i isključivo uz pomoću Vašeg tajnog PIN-a.

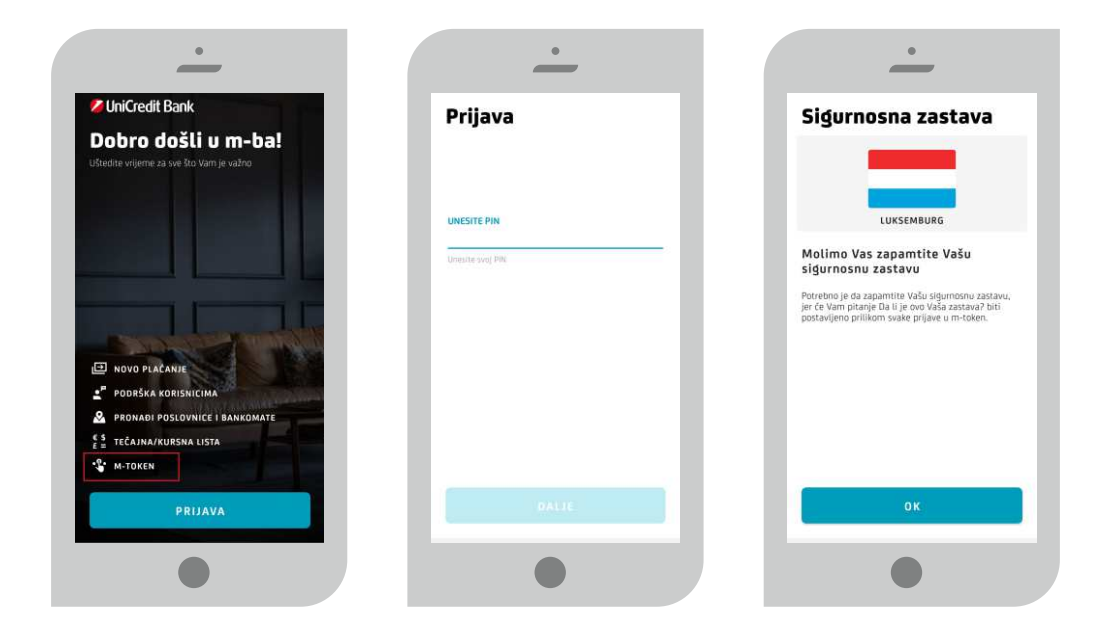

Nakon unosa PIN-a i potvrde PIN podsjetnika, otvara se glavni izbornik m-token aplikacije. U gornjem dijelu ekrana prikazan je serijski broj vašeg tokena.

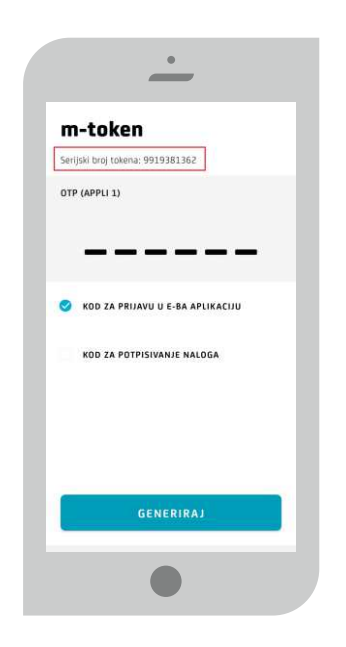

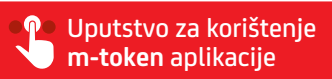

-----

**KOD ZA PRIJAVU U E-BA APLIKACIJU OTP (APPLI 1)** - Odabirom opcije GENERIRAJ, na ekranu m-token aplikacije će se generirati jednokratna lozinka za prijavu u aplikaciju Internet bankarstvo (e-ba).

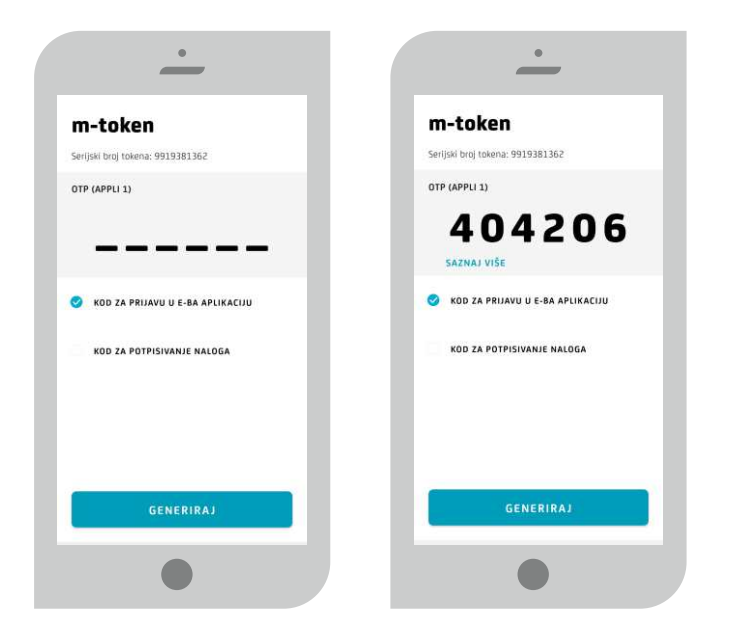

**KOD ZA POTPISIVANJE NALOGA MAC (APPLI 2)** – Odabirom opcije MAC(APPLI 2) pojavit će se dodatna opcija na ekranu u koju je potrebno unijeti niz od 8 znamenki koje su navedene u e-ba aplikaciju.

Nakon što unesete 8 znamenki odaberite opciju GENERIRAJ, na ekranu m-tokena pojavit će se niz brojeva: to je Vaš digitalni potpis koji unosite u polje MAC na e-ba aplikaciji.

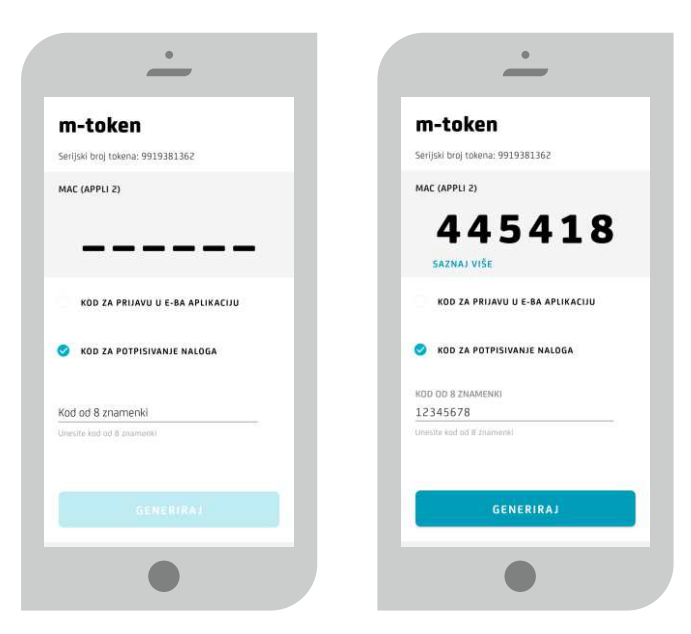

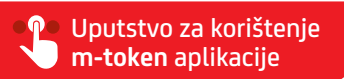

\_\_\_\_\_

### 🔮 🛛 Postavke m-token aplikacije

U Postavkama m-token aplikacije dostupne su sljedeće opcije:

- JEZIK-opcija za izmjenu jezika aplikacije (BH ili EN)
- PROMIJENITE PIN-opcija za izmjenu i postavljanje novog PIN-a za prijavu u m-token aplikaciju
- PRIJAVA OTISKOM PRSTA-opcija za uključivanje/isključivanjemogućnosti prijave u m-token aplikaciju pomoću otiska prsta (opcija će biti dostupna samo ako vaš mobilni uređaj podržava opciju otiska prsta)

| •                                  | <u>•</u>                   |
|------------------------------------|----------------------------|
| odiava 🕸<br>m-token                | V NAZAD Postavke m-tokena  |
| Serijski broj tokena: 9919381362   | JEZIK<br>Promijeni jezik   |
|                                    | Promijenite PIN >          |
|                                    | Prijava otiskom prsta >    |
| 🔗 KOD ZA PRIJAVU U E-BA APLIKACIJU |                            |
| KOD ZA POTPISIVANJE NALOGA         |                            |
|                                    |                            |
|                                    |                            |
| GENERIRAJ                          | VERZIJA APURACIJE 4.6.24.0 |
|                                    |                            |

#### 🔮 🛛 Odjava iz aplikacije

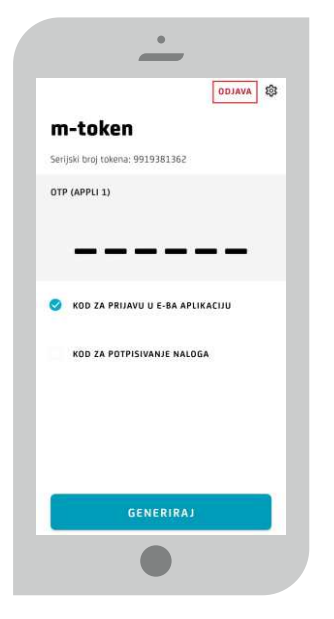

Odjavu iz m-token aplikacije uvijek uradite putem opcije ODJAVA prikazane u gornjem desnom kutu aplikacije.

#### 🔮 🛛 Postupak u slučaju gubitka ili krađe mobilnog uređaja

U slučaju gubitka ili krađe mobilnog uređaja na kojem se nalazi m-token aplikacija ili sumnje na zloupotrebu nazovite ODMAH besplatni info broj 080 081 051 (za pozive iz inozemstva +387 33 222 999) dostupan 24/7h ili se obratite u najbližu poslovnicu Banke te zatražite blokiranje usluge.